## Głosowanie 04 -14 grudnia 2017r.

- 1. Wejdź na stronę konkursu: www.projektzklasa.pl
- 2. Wejdź w zakładkę (z prawej strony): KONKURS.
- 3. Wejdź (z lewej strony) w zakładkę: GŁOSUJ NA PROJEKT SZKOŁY PONADPODSTAWOWEJ
- 4. Znajdź projekt nr 208.
- 5. Kliknij przycisk "głosuj" przy projekcie 208.

6. Wypełnij wyświetlony formularz głosowania podając swoje dane oraz wpisz wyświetlające się hasło we wskazane pole.

7. Zaakceptuj regulamin głosowania.

Aktywuj link, który zostanie automatycznie wysłany na adres e – mail uczestnika głosowania.

- Kolejne oddanie głosu przez Uczestnika będzie się odbywało poprzez kliknięcie przycisku "Głosuj" przy wybranej pracy konkursowej, podanie adresu e-mail i wpisanie wyświetlającego się hasła internetowego oraz aktywację linku wysłanego na podany adres e-mail.
- Uczestnik może oddać tylko jeden głos dziennie.

Dziękujemy za wsparcie